# Razvojni sistem za rad sa ATMEL mikrokontrolerima

## Uputstvo za rukovanje

- napisano za potrebe projekta u okviru takmičenja:

### The 2005 International Future Energy Challenge

Institute of Electrical and Electronics Engineers (IEEE)

Aleksandar Živković student pete godine na Elektrotehničkom fakultetu Univerziteta u Beogradu, smer: automatika aleksandarz@ieee.org

januar 2005

#### Sadržaj:

| Potrebno predznanje                                          |    |
|--------------------------------------------------------------|----|
| Uvod                                                         | 4  |
| Jednostavan projekat                                         | 6  |
| Hardver (1)                                                  | 6  |
| Radno okruženje, pisanje koda i otkrivanje grešaka (2, 3, 4) | 6  |
| Simulacija: priprema i izvršavanje (5, 6)                    |    |
| Prebacivanje koda: PC $\rightarrow \mu C$ (7)                |    |
| Literatura                                                   | 15 |
| Dodatak – primer program                                     | 15 |

#### Potrebno predznanje

Da bi uspešno mogli obavljati proces pisanja softvera za mikrokontroler i njegovog programiranja potrebno je posedovati sledeća znanja:

- 1) poznavanje arhitekture mikrokontrolera koji ćemo koristiti
- 2) poznavanje hardvera u kojem će biti smešten naš mikrokontroler
- 3) poznavanje programskog jezika u kojem će se pisati kod
- 4) razvojno okruženje na PC računaru

Naredni tekst podrazumeva poznavanje prve tri pomenute tačke i daje kratko uputstvo za korišćenje razvojnog okruženja za programiranje mikrokontrolera.

#### Uvod

Razvojni sistem koji je pisan ovde, u prvu ruku je namenjen za rad sa mikrokontrolerima proizvođača <u>ATMEL</u>. Glavna osobina ovog razvojnog sistema jeste da je sačinjen od komponenti koji ne potiču iz istog izvora. Iz tog razloga one nisu čvrsto povezane te se kao takve mogu koristiti i pojedinačno, nezavisno jedne od drugih. Sa druge strane, one su dovoljno dobro usklađene sa razlogom da bi rad sa njima u kompletu bio konforan. Sistem se sastoji od tri celine:

- ➢ kompajlera za C kod (AVR GCC)
- simulatora napisanog programa za dati mikrokontroler (AVR Studio 4)
- programatora i eksperimentalne ploče

Ako posmatramo proces programiranja jednog mikrokontrolera, možemo ići po sledećoj šemi (slika 1):

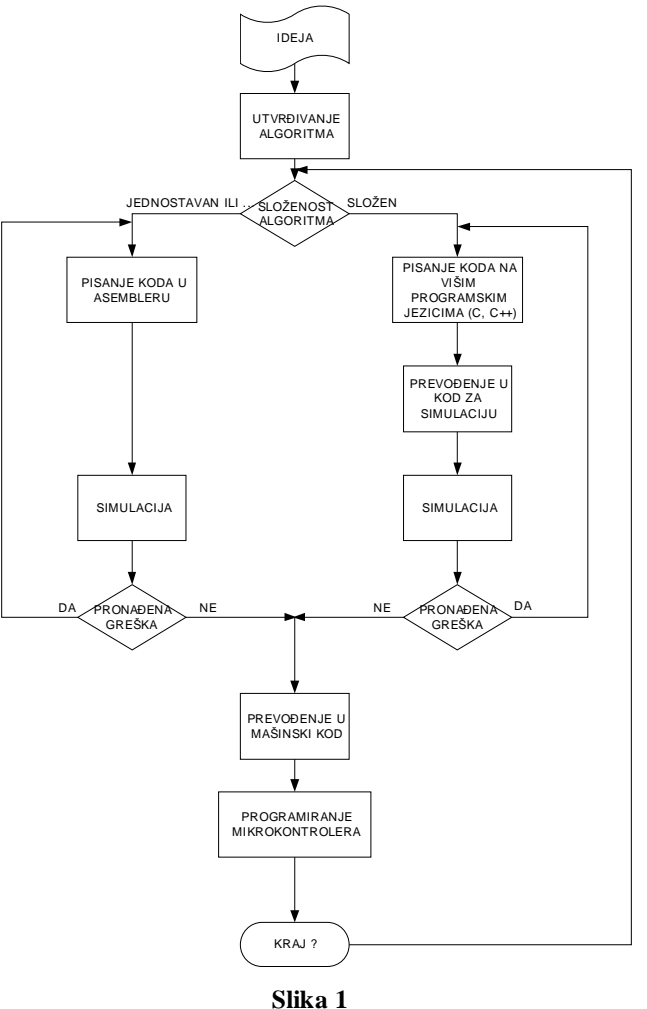

Uvek polazimo od ideje. Prilikom definisanja algoritma moramo biti svesni zahteva koje naš dizajn diktira i sposobnosti hardvera da udovolji tim zahtevima. Ovo je vrlo bitan deo u procesu. Na osnovu kompleksnosti algoritma treba doneti odluku kojim putem ćemo brže stići do cilja ili koji put će omogućiti dalje usavršavanje projekta. Programiranje u asembleru je ponekad nužno i u slučajevima kad je algoritam kompleksan, ali zahteva tesnu vezu sa hardverom (ukoliko postoje razna ograničenja u brzini izvršavanja, veličini koda... Takve probleme ne mogu da reše ni najbolji kompajleri, već iskusni embedid programeri). Desna grana je najčešći izbor. Tu nas čeka pisanje koda na *C*-u, prevođenje u kod za simulaciju i sama simulacija. Sve do sad pomenuto se u potpunosti može obaviti bez posedovanja samog mikrokontrolera. Petlja "*PRONALAŽENJE GREŠAKA" -*"*PISANJE KODA"* oduzima najveći deo vremena u projektovanju. Od kvaliteta simulatora zavisi to koliko ćemo biti bliže stvarnosti i to da li će mikrokontroler odmah po prebacivanju koda u njega izvršavati željeni algoritam. Ako simulator više ne prijavljuje grešku, možemo preći na kompajliranje i programiranje. Tek sad možemo stvarno da izmerimo željene signale. Petlja koja se vraća sa oblačića "*KRAJ*" treba da sugeriše da u ovom delu takođe sledi testiranje i izmena koda, ali to nije tema ovog teksta.

U narednim poglavljima biće opisani alati i postupci koji prate tok šeme sa slike 1.

#### Jednostavan projekat

Ovo poglavlje će pokazati postupak ubacivanja jednostavnog koda u mikrokontroler po sledećem redosledu:

- 1) hardver
- 2) otvaranje projekta
- 3) pisanje C koda
- 4) kompajliranje i provera grešaka
- 5) priprema za simulaciju
- 6) simulacija
- 7) programiranje mikrokontrolera

#### Hardver (1)

Pre svega treba prikazati gde će biti smešten naš mikrokontroler i šta će raditi. Na eksperimentalnoj ploči potrebno je povezati mikrokontroler sa ostalim komponentama i napajanjem kao na slici 2. Programčić dat u prilogu će kontrolisati paljenje LED indikatora i to PWM modulacijom po zakonu  $sin(\cdot)^2$  sa periodom od jedne sekunde. PWM učestanost zavisi od upotrebljenog kvarcnog oscilatora i za takt na 8MHz ona iznosi 7,8125kHz.

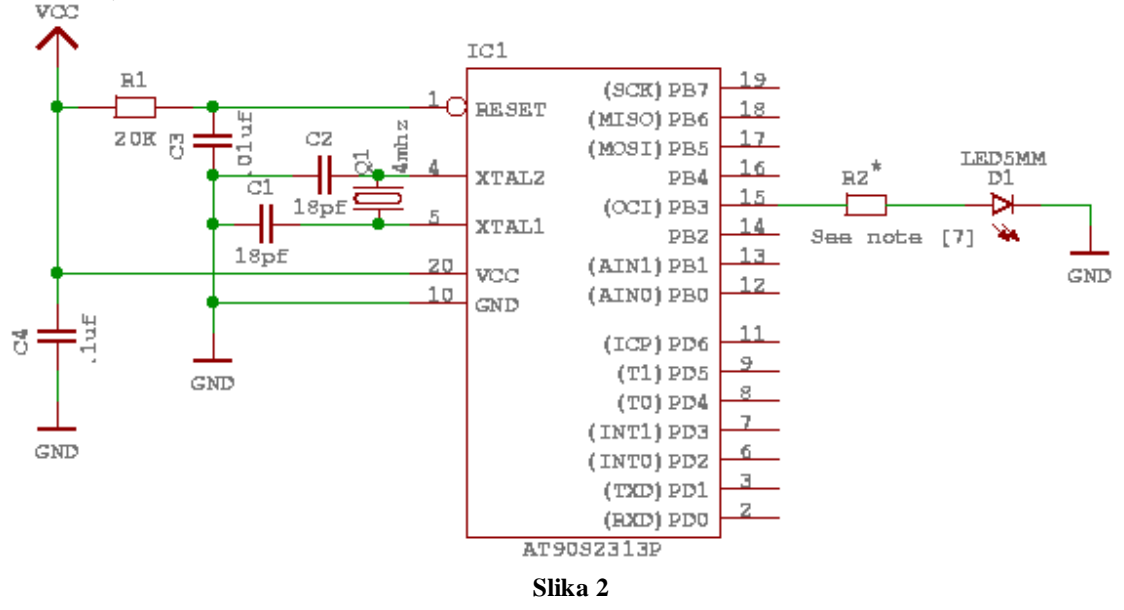

#### Radno okruženje, pisanje koda i otkrivanje grešaka (2, 3, 4)

Ceo postupak pisanja, kompajliranja i debagovanja *C* koda se obavlja u programu pod nazivom "*Programmers Notepad [WinAVR]*". U ovom primeru se podrazumeva da je C kod već napisan i da se nalazi u dokumentu pod nazivom: *uputstvo.c* 

Naredne slike u najkraćem prikazuju kako doći do pozicije kad možemo da kompajliramo i debagujemo *C* kod:

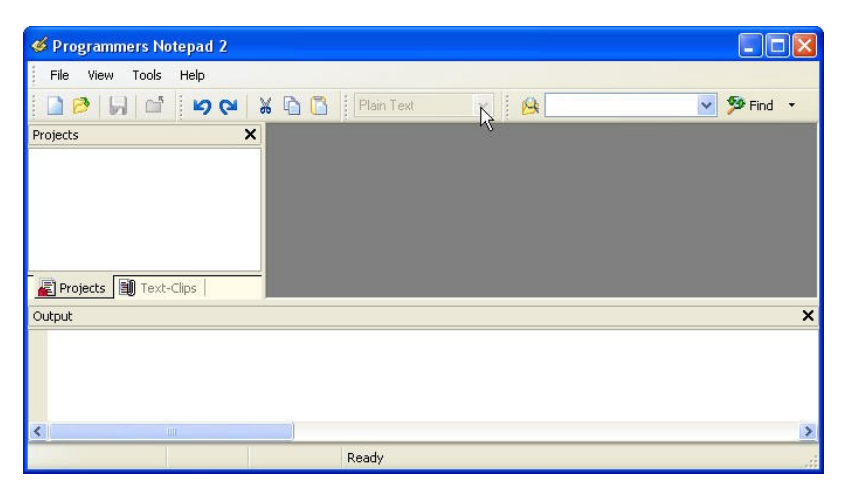

Slika 3. Izgled po otvaranju "Programmers Notepad [WinAVR]"

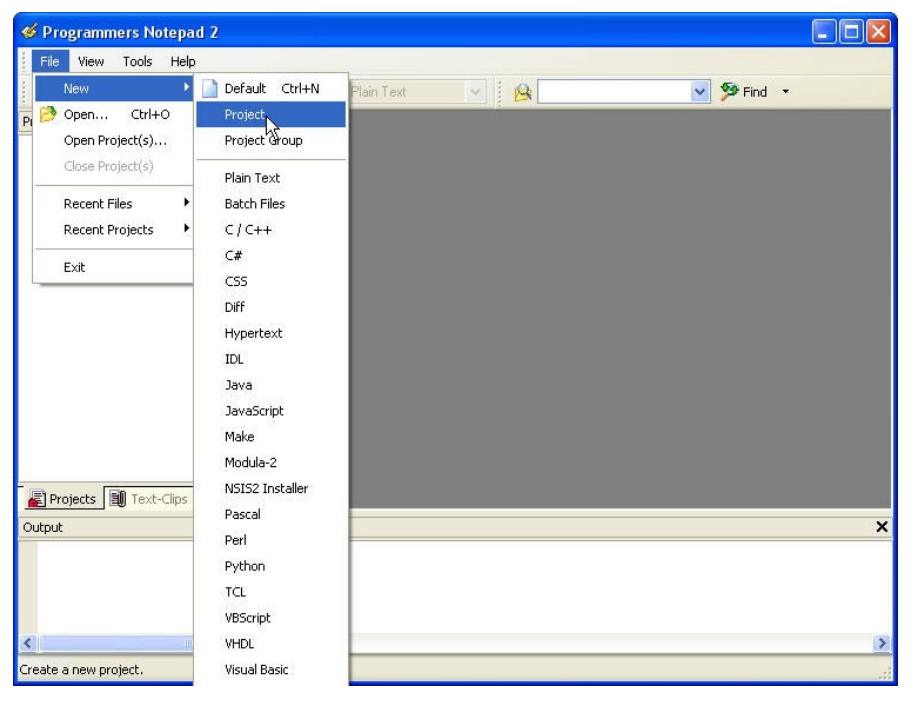

Slika 4. Otvoriti: File/New/Project i snimiti projekat

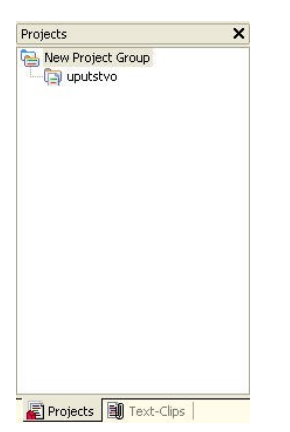

Slika 5 U prozoru *Projects* se pojavljuje snimljeni projekat

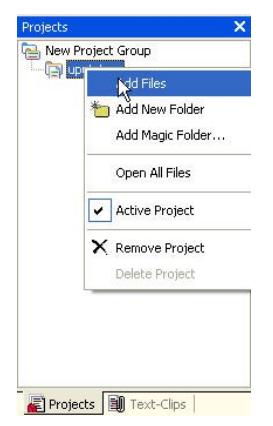

Slika 6 Praznom projektu dodeliti fajl sa C kodom i tzv. *makefile*-om

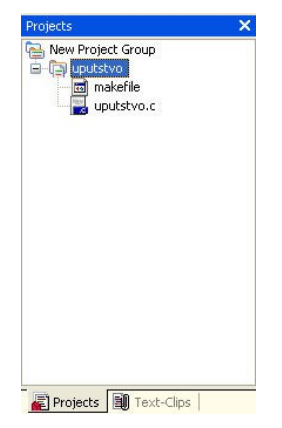

Slika 7 Dodate fajlove treba otvoriti

*Makefile* je skript fajl u kome se definiše šta računar sve treba da uradi. Ime potiče iz *Unix* operativnog sistema. Sva podešavanja vezana za: tip mikrokontrolera, stepen optimizacije kompajlera, vrste programatora itd. će moći ovde da se izmene.

| 🎸 Programmers Notepad 2 - [up                           | utstvo.c]                                                                                                    |                  |
|---------------------------------------------------------|----------------------------------------------------------------------------------------------------|------------------|
| 📄 File Edit View Tools Win                              | dow Help                                                                                                    | - 8 ×            |
| 🗋 🖻 🔲 🖆 🐚 🖓                                             | 6 🗈 🗂 C/C++ 💌 😣 💌 🎐 Find 🔸                                                                                                    |                  |
| Projects X                                              | uputstvo.c makefile                                                                                                    | d ▷ x            |
| New Project Group<br>Uputstvo<br>makefile<br>Uputstvo.c | <pre>Primer za razvojni sistem:<br/>Aleksandar Zivkovic 12.1.2005.<br/>*/<br/>#include <inttypes.h><br/>#include <avr io.h=""><br/>#include <avr i02313.h=""><br/>#include <avr i02313.h=""><br/>#include <avr interrupt.h=""><br/>#include <avr signal.h=""><br/>#include <math.h></math.h></avr></avr></avr></avr></avr></inttypes.h></pre> | < 10 T           |
| Projects I Text-Clips                                   | <pre>volatile uint16_t pwm;<br/>volatile double ugao = 0;<br/>volatile double temp;<br/>double konst = M_PI/180;<br/>int amplituda = 1023;<br/>const double delta = 0.04608 * 2; /*delta = 0.04608*/</pre>                                                                                                    | ,<br><u>&gt;</u> |
| Output                                                  |                                                                                                    | ×                |
|                                                         |                                                                                                    |                  |
| <                                                       |                                                                                                    | 2                |
| [2:2] : 62                                              | Ready                                                                                                    |                  |

Slika 8 Otvoreni fajlovi: uputstvo.c i makefile

| 🎸 Programmers Notepad 2 - [I | nakefile]                                                                                                    |
|------------------------------|----------------------------------------------------------------------------------------------------|
| 📄 File Edit View Tools V     | indow Help _ & X                                                                                                    |
| 90 🖬 🖬 🖉                     | 😹 🖻 🖪 🛛 Make 💌 😣 💌 🌮 Find 🔹                                                                                                    |
| Projects >                   | uputstvo.c makefile                                                                                                    |
| New Project Group            | <pre># MCU name<br/>MCU = at9052313<br/># output format. (can be srec, ihex, binary)<br/>FORMAT = ihex<br/># Target file name (without extension).<br/>TARGET = uputstvo <br/>I<br/># List C source files here. (C dependencies are automatically g<br/>SRC = \$(TARGET).c<br/># List Assembler source files here.<br/># Make them always end in a capital .S. Files ending in a lowe<br/># will not be considered source files but generated files (asse<br/># output from the compiler), and will be deleted upon "make cle Y</pre> |
| Projects                     | ■                                                                                                    |
| Output                       | ×                                                                                                    |
| [42:18] : 427                | Ready                                                                                                    |

Slika 9 Jedan deo *makefile*-a (definisanje tipa mikrokontrolera i imena fajla u kome se nalazi C kod)

| 🗳 Programmers Note | pad 2 - [uputstvo.c]                                                                                                    |                                                                                                    |       |
|--------------------|----------------------------------------------------------------------------------------------------|----------------------------------------------------------------------------------------------------|-------|
| 📄 File Edit View   | Tools Window Help                                                                                                    |                                                                                                    | - 8 × |
| i 🗋 🤌 🗐 📑 i        | Line Endings                                                                                                    | 🗸 😥 🗸 🎾 Find 🔹                                                                                                    |       |
| Projects           | ✔ Use Tabs                                                                                                    |                                                                                                    | d þ 🗙 |
| New Project Group  | [WinAVR] Make Extcoff<br>Proveri status LPT drajvera<br>[WinAVR] Make All<br>[WinAVR] Make Clean<br>[WinAVR] Program<br>Stop Tools | razvojni sistem:<br>zivkovic 12.1.2005.<br>nttypes.h><br>vr/10.h><br>vr/10.2313.h>                                                                        |       |
|                    | Options<br>volatile<br>volatile<br>double kor<br>int amplit<br>const double                                                        | <pre>vr/sigal.h&gt; wath.h&gt; uint16_t pwm; double ugao = 0; double temp; nst = M_PI/180; uda = 1023; ble delta = 0.04608 * 2; /*delta = 0.04608*/</pre> |       |
|                    |                                                                                                    |                                                                                                    | >     |
|                    |                                                                                                    |                                                                                                    |       |
|                    |                                                                                                    |                                                                                                    | ~     |

Slika 10 Kada je učitan odgovarajući *C* kod i *makefile* može se preći na kompajliranje. To se čini komandom "*Make All*"

| Output    |         |         |   | × |
|-----------|---------|---------|---|---|
| section   | size    | addr    |   | ~ |
| .text     | 1780    | 0       |   |   |
| .data     | 10      | 8388704 |   |   |
| .bss      | 10      | 8388714 |   |   |
| .noinit   | 0       | 8388724 |   |   |
| .eeprom   | 0       | 8454144 |   |   |
| .stab     | 816     | 0       |   |   |
| .stabstr  | 1267    | 0       |   |   |
| Total     | 3883    |         | T |   |
|           |         |         |   |   |
| Errors: n | one     |         |   |   |
|           | end     |         |   |   |
| > Process | Exit Co | ode: O  |   |   |
| <         |         |         |   | > |

Slika 11 Sve informacije o toku kompajliranja se ispisuju u donjem prozoru "Output"

Ovo je bitan deo u celom procesu jer nam kompajler javlja sintaksne greške u programu i eventualne nepravilnosti u opisu *makefile-*a. Za vreme ispravljanja ovih grešaka stalno ćemo se vrteti u krug: ispravi grešku ↔ proveri da li ih ima još (kompajliranje). Za vreme kompajliranja u direktorijumu u kome je snimljen projekat će se generisati mnogo dokumenata koji mogu da se pre novog kompajliranja izbrišu naredbom ,,*Make Clean*" (slika 12).

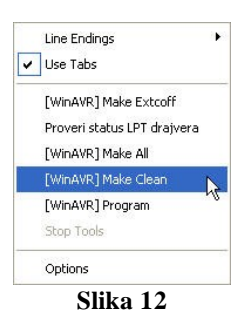

#### Simulacija: priprema i izvršavanje (5, 6)

Pošto je utvrđeno da ne postoje sintaksne greške i da *C* kod može da se kompajlira bez grešaka može se preći na proces simulacije. Simulacijom dobijate uvid u to šta će se dešavati u mikrokontroleru i kad će se to dešavati (u kom taktu). Simulacija se obavlja pomoću programa pod nazivom *AVR Studio 4*. Ovaj softver je prvobitno bio namenjen za simulaciju koda pisanog u asembleru. Ova opcija i dalje posoji i u tom slučaju nam nije potreban AVR GCC kompajler. Da bi se simulirao kod pisan u *C*-u potrebno ga je prilagoditi. Fajl koji može da generiše AVR GCC kompajler, a koji AVR Studio 4 prepoznaje jeste tzv. *Coff* fajl. Generisanje ovog fajla se u "*Programmers Notepad*" radi izborom opcije "*[WinAVR] Make Extcoff*". Posle ove operacije u direktorijumu vašeg projekta će se generisati fajl pod nazivom ime\_C\_fajla.coff

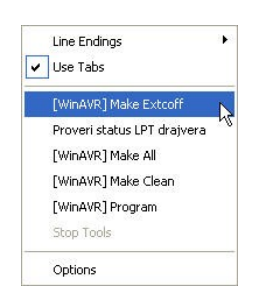

Slika 12 Generisanje coff fajla

U našem slučaju potrebno je iz programa AVR Studio 4 otvoriti fajl pod nazivom *uputstvo.cof.* Po učitanom fajlu, potrebno je izabrati opciju *AVR Simulator* i tip mikrokontrolera kao na slici 15.

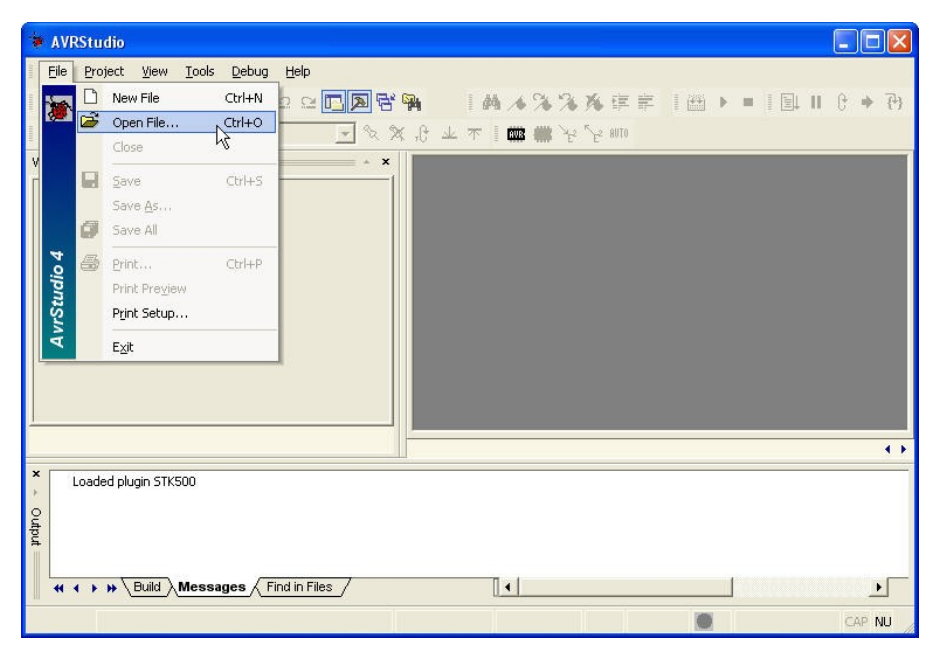

Slika 13 Početak rada sa AVR Studiom

| Debug Platform: | Device:     |   |
|-----------------|-------------|---|
| JTAGICE mkll    | AT86RF401   |   |
| ICE 40          | AT90CAN128  |   |
| ICE 50          | AT90S1200   |   |
| JTAG ICE        | AT9052313   | - |
| AVR Simulator   | AT90S2323 K |   |
| ICE200          | AT90S2343   |   |
| 2               | AT90S4414   |   |
|                 | AT90S4433   |   |
|                 | AT90S4434   |   |
|                 | AT90S8515   |   |
|                 | AT90S8535   | > |
|                 |             |   |

Slika 14 Izbor simulacije i tipa mikrokontrolera

Tada se učitava radno okruženje i moguće je započeti simulaciju programa. Ukoliko nismo zadovoljni programom potrebno je:

- o vratiti se u "Programmers Notepad" i izmeniti kod
- o kompajlirati kod i proveriti da li ima sintaksnih grešaka
- o generisati *coff* fajl
- vratiti se u AVR Studio 4 (za ovo ne treba ponovo učitavati fajl, AVR Studio 4 prepoznaje da je fajl izmenjen i pita vas da li da ga ponovo učita, što malo ubrzava rad u ovoj petlji)

Prethodne četiri stavke predstavljaju drugu, veću petlju u kojoj se treba vrteti kako bi se program što više oslobodio od grešaka.

#### Prebacivanje koda: PC $\rightarrow \mu$ C (7)

Poslednji korak u radu sa opisivanim razvojnim sistemom je prebacivanje napisanog koda sa PC računara u mikrokontroler. To se radi posebnim hardverom koji se naziva programator. U našem razvojnom sistemu koristi se programator povezan na PC preko paralelnog porta (LPT1). Programiranje mikrokontrolera se obavlja u "*Programmers Notepad*"-u tako što se otvori dokument *uputstvo.c* i aktivira programator izborom opcije: "*[WinAVR] Program*". Ovime se, u stvari poziva program *AVRDude.exe* koji kontroliše programator i preko njega upis i čitanje u mikrokontroler.

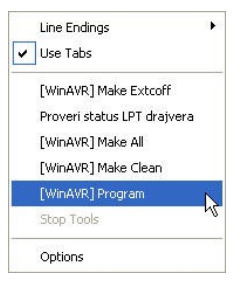

Slika 15

Za vreme programiranja se u prozoru *Output* ispisuje detaljan izveštaj o tome šta se dešava. Za naš slučaj izveštaj ima sledeći oblik:

```
> "make.exe" program
avrdude -p at90s2313 -P lpt1
                         -c sp12 -E novcc -U flash:w:uputstvo.hex
avrdude: AVR device initialized and ready to accept instructions
avrdude: Device signature = 0x1e9101
avrdude: NOTE: FLASH memory has been specified, an erase cycle will be performed
       To disable this feature, specify the -D option.
avrdude: erasing chip
avrdude: reading input file "uputstvo.hex"
avrdude: input file uputstvo.hex auto detected as Intel Hex
avrdude: writing flash (1790 bytes):
avrdude: 1790 bytes of flash written
avrdude: verifying flash memory against uputstvo.hex:
avrdude: load data flash data from input file uputstvo.hex:
avrdude: input file uputstvo.hex auto detected as Intel Hex
avrdude: input file uputstvo.hex contains 1790 bytes
avrdude: reading on-chip flash data:
avrdude: verifying ...
avrdude: 1790 bytes of flash verified
avrdude done. Thank you.
> Process Exit Code: 0
```

Sve radnje koje su opisane u ovom izveštaju mogu da se definišu u *makefile*-u. Ovde se na primer posle, učitavanja koda u mikrokontroler vrši čitanje upravo ubačenog koda i poredi sa kodom na PC-ju. Tako se vrši verifikacija upisa u mikrokontroler. Ovime je završen proces programiranja jednog ATMEL mikrokontrolera ©.

#### Literatura

Prethodni tekst obuhvata veoma veliku oblast i zbog njegovog malog obima nemoguće je ukazati na detalje koji mogu da se pojave u toku rada sa mikrokontrolerom. Zbog toga se čitalac upućuje na bogatu literaturu i podršku u vidu *Windows Help*-a koju poseduje na računaru gde je instaliran ovakav razvojni sistem:

- AVR GCC dokumentacija: c:/WinAVR/doc/avr-libc/
- AVR Dude softwer za programiranje: c:/WinAVR/doc/avrdude-4.4.0/
- AVR Studio 4 simulacija: Glavni meni >> Help >> AVR Studio User Guide
- Korisna adresa: <u>http://www.avrfreaks.net</u> odlično organizovan sajt gde možete naći mnoštvo informacija o ovoj tematici i gde ćete na forumu vrlo brzo dobiti odgovor na vaše pitanje

#### Dodatak – primer program

Uputstvo.c

```
/*
 Primer za razvojni sistem:
 Aleksandar Zivkovic 1.2.2005.
 */
#include <inttypes.h>
#include <avr/io.h>
#include <avr/io2313.h>
#include <avr/interrupt.h>
#include <avr/signal.h>
#include <math.h>
volatile uint16 t pwm;
volatile double ugao = 0;
volatile double temp;
double konst = M PI/180;
int amplituda = \overline{1023};
const double delta = 0.04608 ; /*delta = 0.04608*/
SIGNAL (SIG OVERFLOW1)
{
    ugao = ugao + delta;
      if (ugao>180) ugao = ugao - 180;
}
void
ioinit (void)
{
    /* tmr1 je 10-bit PWM */
    TCCR1A = BV (PWM10) | BV (PWM11) | BV (COM1A1);
    /* tmr1 radi na punom taktu mikrokontrolera */
```

```
TCCR1B = BV (CS10);
    /* postavi vrednost PWM-a na 0 */
    OCR1 = 0;
    /* omoguci OC1 i PB2 kao izlaz */
    DDRB = BV (PB3);
    timer_enable_int (_BV (TOIE1));
    /* omoguci interapte */
    sei ();
}
int
main (void)
{
    ioinit ();
    /* for-petlja se vrti zauvek, a interapti obavljaju ostalo*/
    for (;;) {
                  temp = ugao*konst;
                  pwm = (int) (amplituda*sin(temp)*sin(temp));
                  OCR1 = pwm;
                  }
    return (0);
}
```